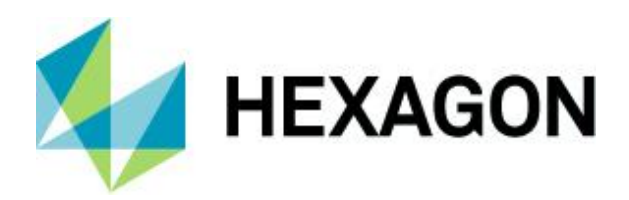

## Verknüpfungsformeln Übersicht und Einsatzmöglichkeiten

FAQ handling/configuration 29 November 2022 Created with Version 13.0.4.3

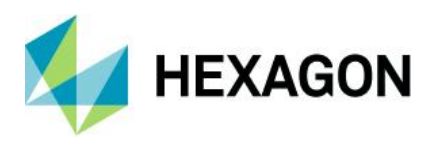

# Information about this document

All rights, including translation in foreign languages, are reserved. It is not allowed to reproduce any part of this document in any way without written permission of Hexagon.

Parts of this document may be automatically translated.

# **Document History**

| Version | Date       | Author(s) | Modifications / Remarks          |  |
|---------|------------|-----------|----------------------------------|--|
| v-0.7   | 26.06.2021 | GA        | Initial Release                  |  |
| v-0.35  | 23.03.2022 | GA        | Revision Chapter 9 and 10        |  |
| v-0.40  | 28.11.2022 | SJ        | Revision screenshots and wording |  |
|         |            |           |                                  |  |
|         |            |           |                                  |  |
|         |            |           |                                  |  |
|         |            |           |                                  |  |

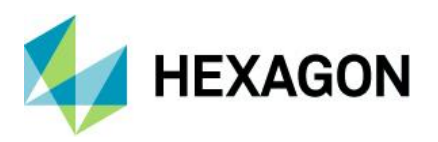

#### CONTENTS

| 1  | Fι       | unktic     | nsbeschreibung                                             | 4             |
|----|----------|------------|------------------------------------------------------------|---------------|
| 2  | Ü        | bersio     | ht der Funktionen                                          | 4             |
| 3  | Ve       | erknü      | pfungsformel hinterlegen                                   | 7             |
|    | 3.1      | Aus        | wahl einer Funktion                                        | 7             |
|    | 3.2      | Merl       | malsauswahl                                                | 8             |
|    | 3.3      | Anze       | eige der hinterlegten Verknüpfungsformel                   | 8             |
|    | 3.3      | 3.1        | Anlegen einer Verknüpfungsformel ohne Merkmals-GUID        | 9             |
|    | 3.4      | Verk       | nüpfungsformel mit Merkmals GUID                           | 10            |
|    | 3.4      | 4.1        | Anlegen einer Verknüpfungsformel mit Merkmals GUID         | 10            |
| 4  | Ve       | erknü      | pfte Merkmale in procella                                  | 13            |
| 5  | Ve       | erknü      | pfte Merkmale im Modul CMM Reporting (O-QIS)               | 14            |
|    | 5.1      | Verk       | nüpfte Merkmale nachladen                                  | 14            |
|    | 5.2      | Verk       | nüpfte Merkmale über den CMM Upload berechnen              | 16            |
|    | 5.3      | Alar       | mierung von Merkmalen mit Verknüpfungsformel               | 17            |
| 6  | Ve       | erknü      | pfte Merkmale in Q-DM (Upload)                             | 18            |
| 7  | M        | anuel      | le Berechnung verknüpfter Merkmale                         | 20            |
| 8  | ÜI<br>22 | berna<br>2 | hme von Zusatzdaten bei Merkmalen mit Verknüpfungsformel ( | (AD Funktion) |
|    | 8.1      | Zusa       | atzdaten bei Nutzung von Filtern berücksichtigen           | 24            |
|    | 8.       | 1.1        | Korrekte Vorgehensweise beim Filtern nach Zusatzdaten      | 25            |
| 9  | DI       | BREQ       | – Teileübergreifende Berechnung von Merkmalen              | 26            |
|    | 9.1      | Vora       | ussetzungen für die Nutzung                                | 26            |
|    | 9.2      | Beis       | piel                                                       | 27            |
|    | 9.2      | 2.1        | Teile initial gemeinsam leiden                             | 27            |
|    | 9.2      | 2.2        | Verknüpfungsformel erstellen                               | 27            |
|    | 9.2      | 2.3        | Eingabe Messwerte                                          | 29            |
| 1( | ) I      | K-Felo     | d Längen in der Daten-Datenbank                            | 30            |

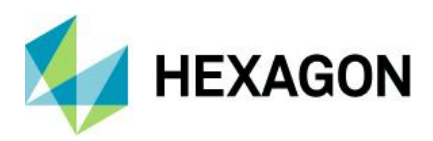

## **1** Funktionsbeschreibung

Mit einer Verknüpfungsformel besteht die Möglichkeit eine automatische Berechnung von Merkmalen, anhand von bereits erfassten Messwerten, durchzuführen. Das Haupteinsatzgebiet dieser Funktion liegt in procella und qs-STAT. Innerhalb von procella kann ein berechnetes Merkmal entsprechend innerhalb des Fensters Übersicht/Eingabe visualisiert und alarmiert werden. Für die Auswertung innerhalb von qs-STAT können berechnete Merkmale wie gewohnt für die entsprechende Auswertung herangezogen werden. Hierbei gilt es jedoch die Unterschiede bzgl. der automatischen Berechnung von Merkmalen mit einer Verknüpfungsformel zu beachten. Das Berechnen von Merkmalen bietet eine Vielzahl an verschiedenen Funktionen (siehe Übersicht) und verschiedenen Möglichkeiten des Anlegens und der Berechnung dieser. Die Verknüpfungsformeln können in lokalen \*.DFQ Dateien aber auch in Datensätzen in einer Daten-Datenbank genutzt werden. Prinzipiell wird seitens Q-DAS immer primär der Einsatz einer Daten-Datenbank für die Datenhaltung empfohlen.

# 2 Übersicht der Funktionen

Folgende Funktionen stehen innerhalb der Version 13.0.3.1 (Stand 04.05.2021) zur Verfügung:

| Laufende interne Nummer | Funktion | Beschreibung                                                 |
|-------------------------|----------|--------------------------------------------------------------|
| 1                       | ехр      | Exponentialfunktion<br>( y = exp(x) entspricht e^x )         |
| 2                       | In       | Natuerlicher Logarithmus                                     |
| 3                       | log      | Logarithmus zur Basis 10                                     |
| 4                       | sqrt     | Quadratwurzel                                                |
| 5                       | sin      | Sinus<br>(alle trigonometrischen<br>Funktionen im Bogenmass) |
| 6                       | cos      | Cosinus                                                      |
| 7                       | tan      | Tangens                                                      |
| 8                       | asin     | Arkussinus                                                   |
| 9                       | acos     | Arkuscosinus                                                 |
| 10                      | atan     | Arkustangens                                                 |
| 11                      | sinh     | hyperbolischer Sinus                                         |
| 12                      | cosh     | hyperbolischer Cosinus                                       |
| 13                      | tanh     | hyperbolischer Tangens                                       |
| 14                      | rnd      | Zufallszahl im Intervall [0;x]                               |
| 15                      | abs      | Betragsfunktion                                              |
| 16                      | sgn      | Signum-Funktion                                              |

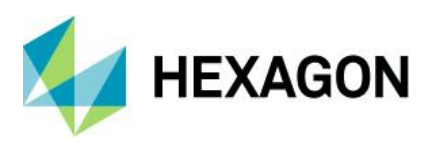

| Laufende interne Nummer | Funktion                     | Beschreibung                                                           |  |
|-------------------------|------------------------------|------------------------------------------------------------------------|--|
| 17                      | int                          | Integer-Funktion                                                       |  |
| 18                      | hea                          | Heaviside-Funktion                                                     |  |
| 19                      | cot                          | Cotangens                                                              |  |
| 20                      | acot                         | Arkuscotangens                                                         |  |
| 21                      | coth                         | hyperbolischer Cotangens                                               |  |
| 22                      | round                        | Rundungsfunktion                                                       |  |
| 23                      | rad                          | Umrechnung Grad -> Bogenmaß                                            |  |
| 24                      | grad                         | Umrechnung Bogenmaß -> Grad                                            |  |
| 25                      | min Minimum<br>MIN(m1,m2,m3) |                                                                        |  |
| 26                      | max                          | Maximum<br>MAX(m1,m2,m3)                                               |  |
| 27                      | am                           | Mittelwert<br>AM(m1,m2,m3)                                             |  |
| 28                      | and                          | Und<br>AND(m1;m2;m3;m4)                                                |  |
| 29                      | or                           | Oder<br>OR(m1;m2;m3;m4)                                                |  |
| 30                      | xor                          | Exklusiv-ODER                                                          |  |
| 31                      | not                          | Logische Negierung                                                     |  |
| 32                      | bool                         | Umwandlung in 0 oder 1                                                 |  |
| 33                      | if                           | Fallunterscheidung<br>IF(m1<10;11;12) wenn m1 < 10<br>dann 11 sonst 12 |  |
| 34                      | sum                          | Summe                                                                  |  |
| 35                      | mod                          | Modulo (Rest)                                                          |  |
| 36                      | attri                        | Attribut einer Variable                                                |  |
| 37                      | sattr                        | Attribut setzen                                                        |  |
| 38                      | nm                           | Nennmaß eines Merkmals                                                 |  |
| 39                      | ugw                          | Unterer Grenzwert                                                      |  |
| 40                      | ogw                          | Oberer Grenzwert                                                       |  |
| 41                      | charge                       | Chargennummer setzen                                                   |  |
| 42                      | Date                         | Zeit/Datum setzen                                                      |  |

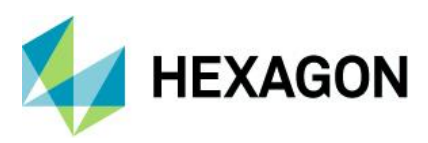

| Laufende interne Nummer | Funktion | Beschreibung                                     |
|-------------------------|----------|--------------------------------------------------|
| 43                      | ad       | Zusatzdaten für Merkmal<br>übernehmen            |
| 44                      | eq_ad    | Zusatzdaten für Merkmale<br>gleich > 0 sonst > 1 |
| 45                      | tol      | Beurteilung in<br>Spezgrenze > 0 sonst > 1       |
| 46                      | dt       | Datum/Zeit aus Zusatzdaten-<br>Record holen      |
| 47                      | dbreq    | Messwert aus DB<br>(GUID, TeileID)               |
| 48                      | nv       | Nennmaß eines Merkmals                           |
| 49                      | llv      | unterer Grenzwert                                |
| 50                      | ulv      | oberer Grenzwert                                 |
| 51                      | range    | Spannweite                                       |
| 52                      | stddev   | Standardabweichung                               |

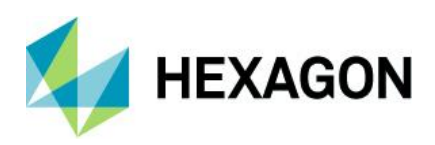

## 3 Verknüpfungsformel hinterlegen

Um eine Verknüpfungsformel zu hinterlegen, ist zunächst die Teile-/Merkmalsliste zu öffnen. Via Rechtsklick auf das zu verrechnende Merkmal kann die Verknüpfungsformel nun hinterlegt werden.

| Graphical settings       | Window Extras / help                                                                 |                   |   |                             |        |
|--------------------------|--------------------------------------------------------------------------------------|-------------------|---|-----------------------------|--------|
| Switch of input screen m | Parts / characteristics list<br>Table of characteristics 1 +<br>Required field check | Eva<br>Eva<br>Cos |   |                             |        |
| Mask                     |                                                                                      | E                 |   |                             |        |
| 🕙 Parts / ch             | aracteristics list                                                                   |                   |   |                             |        |
| 🤌 qs-STAT                | /Logical Operation Formula                                                           |                   |   | Faste incluticasureu values | MILT V |
| 4                        | 001/char_1/(n = 0)<br>002/char_2/(n = 0)                                             |                   | _ | Rename                      | F2     |
|                          | 003/char_3/(n = 0)                                                                   |                   |   | Logical Operation Formula   |        |
|                          |                                                                                      |                   | 3 | Device setup                |        |

### 3.1 Auswahl einer Funktion

Hier kann nun eine der zur Verfügung stehenden Funktionen ausgewählt und via Doppelklick oder via OK hinzugefügt werden.

| 🕘 Link chara | cteristics                      | - 🗆 🗙  | Choose function     | × |
|--------------|---------------------------------|--------|---------------------|---|
|              | Input Logical Operation Formula | $\sim$ | Function list       |   |
| f(m1,m32)    |                                 | (=)    | xor<br>not          |   |
|              | Preview                         |        | bool<br>if          |   |
|              | Preview                         |        | sum<br>mod          | - |
|              |                                 |        | attr<br>sattr       |   |
|              |                                 |        | nm<br>ugw           |   |
|              | OK Cancel                       | Help   | ogw<br>obsere       | - |
|              |                                 |        | sum(Param1;Param2;) |   |
|              |                                 |        | OK Cancel Help      | 1 |

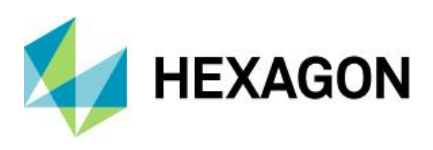

#### 3.2 Merkmalsauswahl

Nun müssen die für die Berechnung genutzten Merkmale via drag and drop hinzugefügt warden. Abschließend muss das Ganze mit OK bestätigt werden.

| ſ      | F.2.12800.0.0                                                                                         |                                                                   | × |
|--------|----------------------------------------------------------------------------------------------------|-------------------------------------------------------------------|---|
|        | STAT<br>TEST/Logical_Operation_Forr<br>001/char_1/(n = 0)<br>002/char_2/(n = 0)<br>003/char_3/(n = 0) | sum(Param 1:Param 2;)<br>Param 1<br>001/char_1/(n = 0)<br>Param 2 |   |
| )<br>F |                                                                                                    | 002/char_2/(n = 0)<br>Param3<br>03/char_3/(n = 0)                 |   |
|        |                                                                                                    | Param4                                                            |   |
|        |                                                                                                    |                                                                   |   |
|        |                                                                                                    | OK Cancel Help                                                    |   |

Über "Vorschau" werden nun direkt die zu verrechnenden Merkmale anhand der Merkmalsbezeichnung (K2002) angezeigt.

| 🕘 Link charae | cteristics                      | _ |      | × |   |                                |
|---------------|---------------------------------|---|------|---|---|--------------------------------|
|               | Input Logical Operation Formula |   |      |   | ſ |                                |
| f(m1,m32)     | sum(m1;m2;m3)                   |   |      | = |   | O Parts / characteristics list |
|               | Preview                         |   |      |   |   | nocella                        |
|               | sum(char_1;char_2;char_3)       |   |      |   |   | Employeration_Formula_3.4      |
|               |                                 |   |      |   |   |                                |
|               |                                 |   |      |   |   |                                |
|               |                                 |   |      |   |   |                                |
|               | OK Cancel                       | ŀ | Help |   |   |                                |

#### 3.3 Anzeige der hinterlegten Verknüpfungsformel

Die für ein Merkmal hinterlegte Verknüpfungsformel wird nach dem Speichern zu dem entsprechenden Merkmal in das K-Feld 2021 geschrieben. (hier bspw. innerhalb der Grafik *Merkmalstabelle*).

| 🔿 Ta | ble of characteristics 1                                                        |              |                      |                       |                            |           |                           |
|------|---------------------------------------------------------------------------------|--------------|----------------------|-----------------------|----------------------------|-----------|---------------------------|
| Nur  | Number         Description           TEST         Logical_Operation_Formula_3.4 |              |                      |                       |                            |           |                           |
| Rea  | Reason for Test                                                                 |              | ]                    |                       |                            |           |                           |
|      | Part number                                                                     | Part o       | description          | Characteristic Number | Characteristic Description | Interface | Logical Operation Formula |
| 1.1  | TEST                                                                            | Logical_Oper | ation_Formula_3.4    | 001                   | char_1                     | 0         |                           |
| 1.2  | TEST                                                                            | Logical_Oper | ation_Formula_3.4    | 002                   | char_2                     | 0         |                           |
| 1.3  | TEST                                                                            | Logical_Oper | tion_Formula_3.4 003 |                       | char_3                     | 0         |                           |
| 1.4  | TEST                                                                            | Logical_Oper | tion_Formula_3.4 004 |                       | char_4                     | 0         | sum(m1;m2;m3)             |
|      |                                                                                 | 5.00_000     |                      |                       | _                          |           |                           |

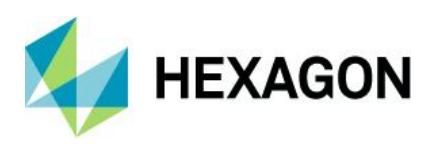

#### 3.3.1 Anlegen einer Verknüpfungsformel ohne Merkmals-GUID

Dieses Beispiel (ohne Merkmals-GUID) zeigt, wie man eine Verknüpfungsformel hinterlegt, um als Resultat den automatisch berechneten Mittelwert von Merkmalen zu erhalten.

Der hier genutzte Datensatz beinhaltet insgesamt vier Merkmale. Das vierte Merkmal soll anhand einer hinterlegten Verknüpfungsformel automatisch berechnet werden.

Die Verknüpfungsformel sieht wie folgt aus / Merkmal 4 wird anhand der Merkmale 1-3 automatisch berechnet.

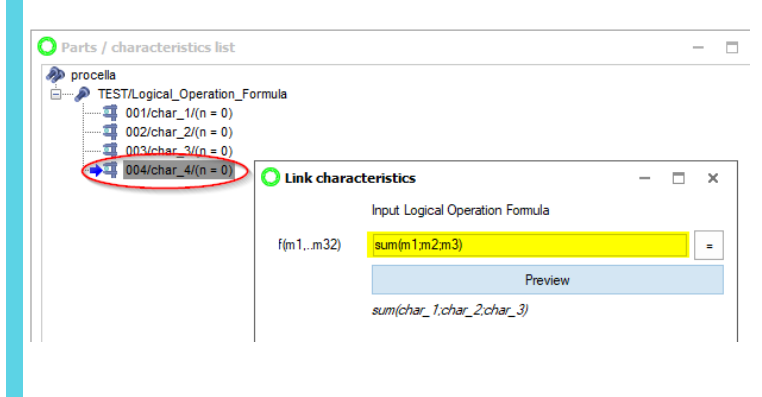

Ansicht innerhalb der Wertemaske / Merkmal 4 wurde anhand der Verknüpfungsformel automatisch berechnet.

|   | char_1 | char_2 | char_3 | char_4 |
|---|--------|--------|--------|--------|
| 1 | 0,500  | 0,600  | 0,700  | 1,800  |
|   |        |        |        |        |

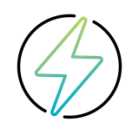

Hierbei ist zwingend darauf zu achten, dass die Reihenfolge der geladenen Merkmale (laufende Merkmalsnummer) immer mit der initialen Vorgabe übereinstimmt. Die Berechnung von Merkmal 4 (Merkmal 1+Merkmal 2+Merkmal3) erfolgt generell immer anhand der laufenden Merkmalsnummer. Eine Verschiebung der Merkmale sorgt für eine falsche/fehlerhafte Berechnung.

| Parts / characteristics list |                                 |  |  |
|------------------------------|---------------------------------|--|--|
| procella                     |                                 |  |  |
| E 🎝 TES                      | T/Logical_Operation_Formula_3.4 |  |  |
| 4                            | 1.1/001/char_1/(n = 0)          |  |  |
| - 4                          | 1.2/002/char_2/(n = 0)          |  |  |
| - 4                          | 1.3/003/char_3/(n = 0)          |  |  |
| 1                            | 1.4/004/char_4/(n = 0)          |  |  |
| 11 -                         |                                 |  |  |

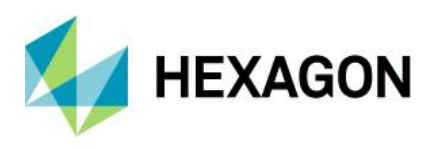

### 3.4 Verknüpfungsformel mit Merkmals GUID

Anhand einer Merkmals GUID erhält jedes Merkmal eine eindeutige Zuordnung. Dies sorgt dafür, dass es keine Rolle spielt in welcher Reihenfolge die Merkmale des Datensatzes geladen werden. Die Merkmale können beliebig verschoben werden. Das Resultat des berechneten Merkmals wird hierdurch nicht beeinflusst. Voraussetzung für die Nutzung der Merkmals GUID ist, dass die entsprechende Option in den Datenbank Optionen unter Datei/Konfigurationen/Datenbanken/Optionen/Zusatzdaten zwingend aktiviert sein muss.

| Configurations                        |                                                     |
|---------------------------------------|-----------------------------------------------------|
| 🖃 🔍 User options                      | Additional data                                     |
| Field Selection                       | Additional data                                     |
| 🧊 Load                                | ✓ Use value text (K0009)                            |
| Load (Characteristics)                | 255 🚔 Maximum text length                           |
| Load (Values)                         |                                                     |
| a sort                                | <ul> <li>Apply process parameter (K0011)</li> </ul> |
|                                       | 50 🚔 Maximum number process parameters              |
| Filter                                |                                                     |
| 🚊 👧 Administration                    |                                                     |
| K2011<br>K2111 Reduce database fields | Apply part and characteristic GUID (K1997, K2997)   |
|                                       |                                                     |
| IND Indices                           |                                                     |

Nach der Aktivierung dieser Option, erhält jedes Merkmal automatisch eine eindeutige Identifikationsnummer. Der entsprechende Eintrag wird in das K-Feld 2997 geschrieben.

| 🔿 Tab                               | Table of characteristics 1                                                      |                               |                       |                            |                                        |  |  |  |
|-------------------------------------|---------------------------------------------------------------------------------|-------------------------------|-----------------------|----------------------------|----------------------------------------|--|--|--|
| Num                                 | Number         Description           TEST         Logical_Operation_Formula_3.5 |                               |                       |                            |                                        |  |  |  |
| Reason for Test Machine Description |                                                                                 |                               |                       |                            |                                        |  |  |  |
|                                     | Part number                                                                     | Part description              | Characteristic Number | Characteristic Description | Characteristic GUID                    |  |  |  |
| 1.1                                 | TEST                                                                            | Logical_Operation_Formula_3.5 | 001                   | char_1                     | {0C0D799B-BE8E-4C16-BA13-7316E83513EF} |  |  |  |
| 1.2                                 | 1.2 TEST Logical_Operation_Formula_                                             |                               | 002                   | char_2                     | {37249F4C-5346-4AA3-BCA3-B8D2D9401F6B} |  |  |  |
| 1.3                                 | TEST                                                                            | Logical_Operation_Formula_3.5 | 003                   | char_3                     | {4E3F07E6-89EE-4CC4-9BA5-291B1D1A720E} |  |  |  |
| 1.4                                 | TEST                                                                            | Logical_Operation_Formula_3.5 | 004                   | char_4                     | {B05508C5-CA0D-4126-BD19-078CE0A32FA1} |  |  |  |

#### 3.4.1 Anlegen einer Verknüpfungsformel mit Merkmals GUID

Dieses Beispiel einer Verknüpfungsformel mit Merkmals GUID zeigt, wie man eine Verknüpfungsformel mit einer eindeutigen Merkmals GUID anlegt. Beim Anlegen muss zusätzlich ein @ vor dem entsprechenden Merkmal ergänzt werden.

Hier wird bspw. das Merkmal 4 anhand von Merkmal 2 + Merkmal 3 berechnet.

| ,2,12800,0,0                           |                        |  |
|----------------------------------------|------------------------|--|
| nocella                                | sum(Param1;Param2;)    |  |
| 1.1/001/char 1/(r                      | Param1                 |  |
|                                        | 1.2/002/char_2/(n = 0) |  |
| 1.3/003/char_3/(r<br>1.4/004/char_4/(r | Param2                 |  |
|                                        | 1.3/003/char_3/(n = 0) |  |
|                                        | Param3                 |  |
|                                        |                        |  |

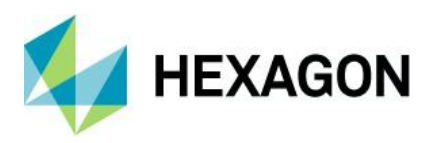

Vor den Merkmalen, welche zur Berechnung herangezogen werden, muss nun ein @ Zeichen ergänzt werden. Abschließend muss das Ganze mit OK bestätigt werden.

| O Link charac | teristics                       | _ | × |
|---------------|---------------------------------|---|---|
|               | Input Logical Operation Formula |   |   |
| f(m1,m32)     | sum(@m2;@m3)                    |   | = |
|               | Preview                         |   |   |
|               | sum(char_2;char_3)              |   |   |
|               |                                 |   |   |
|               |                                 |   |   |
|               |                                 |   |   |
|               | OK Cancel Help                  |   |   |

Lässt man die sich die hinterlegte Verknüpfungsformel erneut anzeigen, so wird diese wie folgt angezeigt:

| 🕙 Link charae | cteristics – 🗆 X                                                                     |
|---------------|--------------------------------------------------------------------------------------|
|               | Input Logical Operation Formula                                                      |
| f(m1,m32)     | sum((37249F4C-5346-4AA3-BCA3-B8D2D9401F6B);(4E3F07E6-89EE-4CC4-9BA5-291B1D1A720E)) = |
|               | Preview                                                                              |
|               | sum(char_2;char_3)                                                                   |
|               |                                                                                      |
|               | OK Cancel Help                                                                       |

Innerhalb der Merkmalstabelle wird das Ganze noch deutlicher angezeigt, wenn man sich die K-Felder 2021 (Verknüpfungsformel) und K2997 (Merkmals GUID) anzeigen lässt.

| (   | 🕽 Tab | le of characteristics 1 |        |                                        |                                                                                    |
|-----|-------|-------------------------|--------|----------------------------------------|------------------------------------------------------------------------------------|
|     | K100  | 01                      | K1002  |                                        |                                                                                    |
|     | TES   | т                       | Logica | al_Operation_Formula_3.4.1             |                                                                                    |
|     | K1203 |                         | K1082  |                                        |                                                                                    |
|     |       |                         |        |                                        |                                                                                    |
|     |       | K2001                   | K2002  | K2007                                  | K2021                                                                              |
|     |       | 112001                  | 112002 | 12001                                  | 12021                                                                              |
|     | 1.1   | 001                     | char_1 | {0C0D799B-BE8E-4C16-BA13-7316E83513EF} |                                                                                    |
| Ш   | 1.2   | 002                     | char_2 | {37249F4C-5346-4AA3-BCA3-B8D2D9401F6B} |                                                                                    |
|     | 1.3   | 003                     | char_3 | {4E3F07E6-89EE-4CC4-9BA5-291B1D1A720E} |                                                                                    |
|     | 1.4   | 004                     | char_4 | {B05508C5-CA0D-4126-BD19-078CE0A32FA1} | sum({37249F4C-5346-4AA3-BCA3-B8D2D9401F6B};{4E3F07E6-89EE-4CC4-9BA5-291B1D1A720E}) |
| 1.1 |       |                         |        | •                                      | · · · · · · · · · · · · · · · · · · ·                                              |

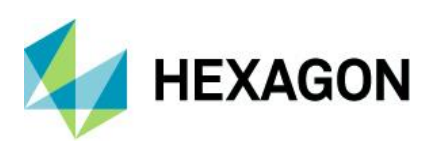

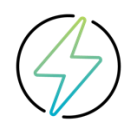

Hierbei muss nicht darauf geachtet werden in welcher Reihenfolge die geladenen Merkmale (laufende Merkmalsnummer) vorliegen. Das ist hierbei völlig irrelevant. Die Berechnung von Merkmal 4 (Merkmal 1+Merkmal 2+Merkmal3) erfolgt generell immer anhand der eindeutigen Merkmals-GUID. Das Verschieben der Merkmale hat keine Auswirkungen auf das berechnete Resultat.

| 🕙 Parts / characteristics list      |  |  |  |  |
|-------------------------------------|--|--|--|--|
| → qs-STAT                           |  |  |  |  |
| EST/Logical_Operation_Formula_3.4.1 |  |  |  |  |
|                                     |  |  |  |  |
|                                     |  |  |  |  |
|                                     |  |  |  |  |
| 1.4/002/char 2/(n = 0)              |  |  |  |  |
|                                     |  |  |  |  |

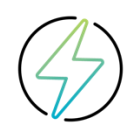

Zu beachten ist, dass für die Nutzung der Merkmals-GUID zusätzlicher Speicherplatz in der genutzten Q-DAS Daten-Datenbank zur Verfügung stehen muss.

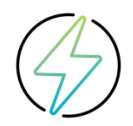

Es ist generell nicht möglich eine Verknüpfungsformel mit GUID zu nutzen, wenn diese eine Bereichsangabe beinhaltet. Bspw. die Summe von Merkmal 1 – bis Merkmal 4 (sum(m1..m4)).

T

| Nicht möglic   | ch                                                    | Möglich       |                                 |  |  |
|----------------|-------------------------------------------------------|---------------|---------------------------------|--|--|
| 🕙 Link charact | eristics                                              | 🕙 Link charac | teristics                       |  |  |
|                | Input Logical Operation Formula                       |               | Input Logical Operation Formula |  |  |
| f(m1,m32)      | sum(@m1@m4)                                           | f(m1,m32)     | sum(m1m4)                       |  |  |
|                | Preview                                               |               | Preview                         |  |  |
|                | Error in logical operation formula<br>Error position8 |               | sum(char_1char_4)               |  |  |
|                |                                                       |               |                                 |  |  |

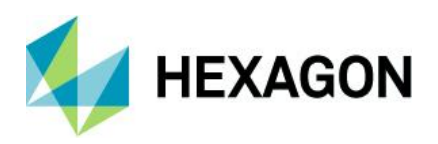

## 4 Verknüpfte Merkmale in procella

Während der Messwerterfassung in procella erfolgt die Berechnung von verknüpften Merkmalen automatisch im Hintergrund. Eine nachträgliche manuelle Berechnung muss hier nicht erfolgen. Entspricht das Merkmal mit einer Verknüpfungsformel einer Alarmbedingung (abhängig von der genutzten Auswertestrategie), so erfolgt auch die Anzeige eines entsprechenden Alarms.

In diesem Beispiel wird der Messwert von Merkmal 3 automatisch anhand der beiden Messwerte von Merkmal 1 und Merkmal 2 berechnet.

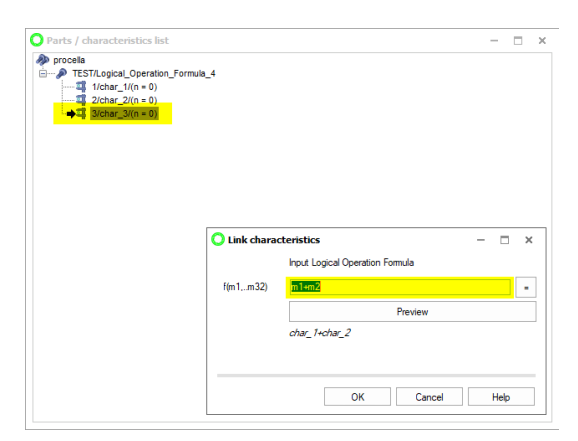

Standardmäßig werden innerhalb der Grafik "Prüfschema" nur die beiden zu erfassenden Merkmale angezeigt:

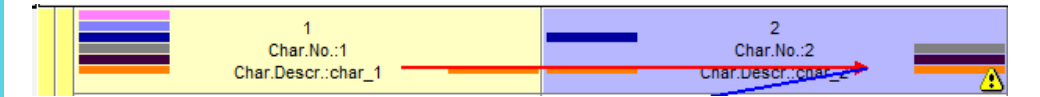

Für Merkmal 1 und Merkmal 2 sind Messwerte erfasst wurde, die keine Toleranzgrenzenverletzungen aufweisen. Merkmal 3, welches die Verknüpfungsformel beinhaltet, weist eine Toleranzgrenzenverletzung auf und wird entsprechend alarmiert.

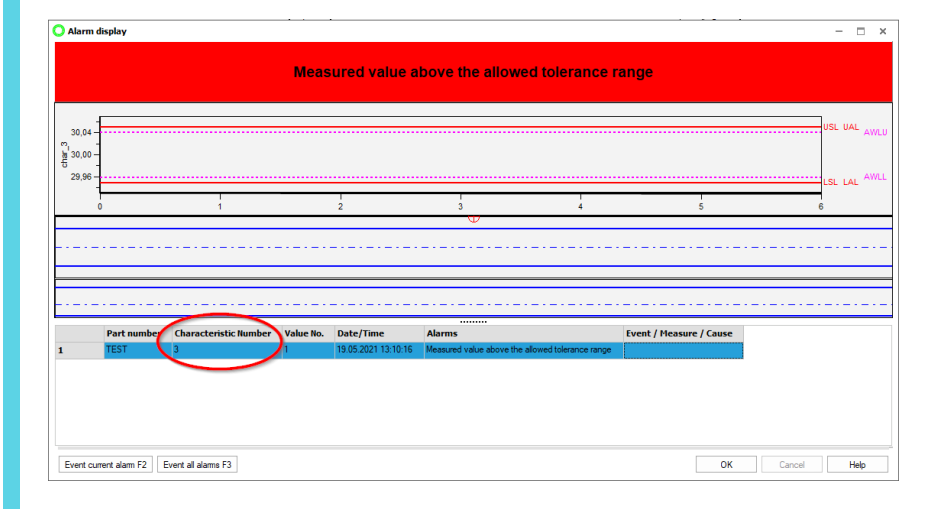

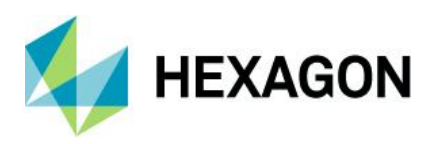

## 5 Verknüpfte Merkmale im Modul CMM Reporting (O-QIS)

Im Modul CMM (O-QIS) können Merkmale mit einer Verknüpfungsformel automatisch berechnet werden. Generell stehen hierfür zwei Optionen zur Verfügung, welche sich in den Voraussetzungen jedoch grundlegend unterscheiden. Das gemeinsame Nutzen der beiden Optionen ist nicht möglich.

### 5.1 Verknüpfte Merkmale nachladen

Über *Einstellung* | *Konfiguration CMM Reporting* | *Konfigurationen* 2 | *Verknüpfte Merkmale berechnen* muss zunächst die entsprechende Option gesetzt sein.

| Settings               |                      |                       |     | × |
|------------------------|----------------------|-----------------------|-----|---|
| Upload Configuration 1 | Configuration 2      | Rejected measurements | SAP |   |
| Create alarm QM        | L                    |                       |     |   |
| Input additional d     | ata before confirma  | ation                 |     |   |
| Input addition         | al data only in case | e of alarm            |     |   |
| Alarms for web a       | plication            |                       |     |   |
| Accept setup me        | asurements automa    | atically              |     |   |
| Apply event to al      | group elements       |                       |     |   |
| Always display la      | est data set         |                       |     |   |
| ✓ Refresh linked ch    | naracteristics       |                       |     |   |
| keep reloading h       | eader data           |                       |     |   |
| Compress database a    | fter:                | 0 🚖 never             |     | - |
| Database compacted     | at:                  | 0 🚖                   |     | - |

Hierdurch wird direkt beim Einlesen der entsprechenden Datei, das Merkmal mit einer hinterlegten Verknüpfungsformel berechnet und angezeigt.

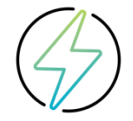

Diese Option kann ausschließlich nur dann genutzt werden, wenn die hinterlegte Verknüpfungsformel in K2021 mit Merkmals GUID erstellt wurde.

Die Verknüpfungsformel im neuen Merkmal muss in der Datenbank erstellt werden. Die hochzuladende DFQ – Datei enthält das Merkmal nicht.

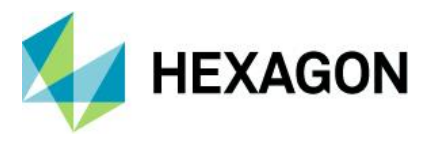

Hier bspw. wurde vom schreibenden System lediglich ein Messwert für das Merkmal Nr. 1 und Merkmal Nr. 2 geschrieben. Nachdem die entsprechende DFQ-Datei im CMM Reporting eingelesen wurde, wird das berechnete Merkmal Nr. 3 entsprechend angezeigt.

Zugrunde liegende GUID pro Merkmal:

K2997/1 {EB3C71F6-E7C4-4863-A4B3-309265E4534F}
K2997/2 {D5106941-20C8-4C82-92E4-B8BF46B070BD}
K2997/3 {199B4244-6F88-4ADA-81F5-47170AC0598D}

Die Verknüpfungsformel für Merkmal Nr. 3 (Merkmal 1 + Merkmal 2) sieht wie folgt aus:

K2021/3 {EB3C71F6-E7C4-4863-A4B3-309265E4534F}+{D5106941-20C8-4C82-92E4-B8BF46B070BD}

Ansicht, nachdem die entsprechende DFQ Datei eingelesen wurde:

| Part no. TEST           |             |        | Part descr. Logical_Operation_Formula_5.1 |                                                |          |                           |           |
|-------------------------|-------------|--------|-------------------------------------------|------------------------------------------------|----------|---------------------------|-----------|
| Part Amend.stat.        |             |        | Test Re                                   | as.                                            |          |                           |           |
| Mach.No.                |             |        |                                           | Mach.D                                         | lescr.   |                           |           |
| Char.No.                | Char.Descr. | ×      | Display deviation                         | 0                                              | Time     | Batch no.                 | Mach. no. |
| 1                       | char_1      | 10,100 | 9.5                                       | 10.5                                           | 13:10:10 |                           |           |
| 2                       | char_2      | 20,200 | 19.5                                      | 20.5                                           | 13:10:16 |                           |           |
| 3                       | char_3      | 30,300 | 29.95                                     | 30.05                                          | 14:28:46 |                           |           |
| Value chart Individuals |             |        |                                           | Actual Value Chart individual values (section) |          |                           |           |
| Online QCC - Design 1   |             |        |                                           |                                                | x-y      | Plot Positional Tolerance | 5         |

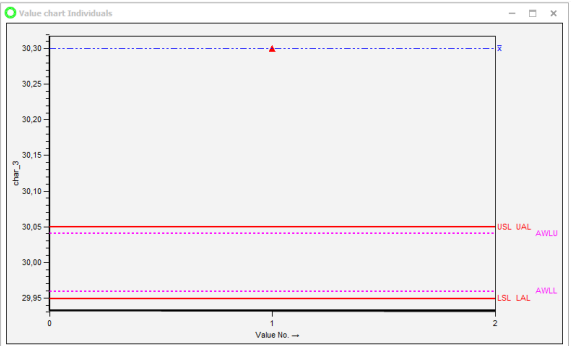

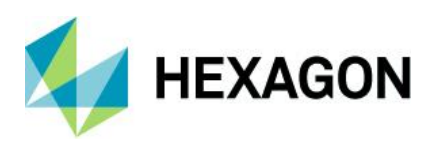

### 5.2 Verknüpfte Merkmale über den CMM Upload berechnen

Über *Einstellung* | *Konfiguration CMM Reporting* | *Upload konfigurieren* muss für den entsprechend genutzten CMM Upload zunächst die Option "verknüpfte Merkmale berechnen" aktiviert werden.

| O 📽 - 👘 🖬 📓                                                                                 | Results Assessment Window Setting Extrac / help                                                                                                    | Q-DAS / TEQ - intern 2                                                                                                    | Zeitbegrenzung 90 Tage Q-DAS O-QIS MCA/CMM                                                                                                    | Reporting                                 | - 5×<br>• 0 |
|---------------------------------------------------------------------------------------------|----------------------------------------------------------------------------------------------------|----------------------------------------------------------------------------------------------------|----------------------------------------------------------------------------------------------------|-------------------------------------------|-------------|
| Configuration<br>CMM Reporting<br>Configuration                                             | Alarms                                                                                                    |                                                                                                    |                                                                                                    |                                           |             |
| X<br>X<br>X<br>X<br>X<br>X<br>X<br>X<br>X<br>X<br>X<br>X<br>X<br>X<br>X<br>X<br>X<br>X<br>X | Were Descention 1 Configuration 2 Rejected misuruments     50P       Used configuration     Configure setable       Configure setable     Configure setable       Configure setable     Configure setable       Configure setable     Configure setable       Configure setable     Configure setable       Configure setable     Configure setable       Configure setable     Configure setable       Configure setable     Configure setable       Configure setable     Configure setable       Proteining     Configure setable       Configure setable     Configure setable       Configure setable     Configure setable       Configure | CIUI Labor<br>CIUI Labor<br>CIUI Labor | Pre-processing<br>Pre-definitions<br>Stated deasense des<br>fold<br>Terreter sub-gene as<br>Stated and have a state<br>Terreter sub-gene as<br>Pre-definitions<br>Terreter sub-gene (X155)<br>Compositions<br>Compositions | f Burnie chandentica<br>Obandantel        | - C X       |
| Stop                                                                                        |                                                                                                    | 44 - English *                                                                                                    | Help Oose                                                                                                    | Save Configuration mode / unable to start | a 0         |
| Data edited                                                                                 | QD#5_CHM_001 1                                                                                                    | Co                                                                                                    | onfigurationUser Q-DAS Process Capability (01/20                                                                                                    | 20)                                       |             |

Hierdurch wird direkt beim Einlesen der entsprechenden Datei, das Merkmal mit einer hinterlegten Verknüpfungsformel berechnet und angezeigt.

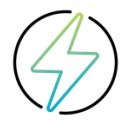

Diese Option kann ausschließlich nur dann genutzt werden, wenn die hinterlegte Verknüpfungsformel in K2021 keine Merkmals GUID (s. Kap. 3.4) beinhaltet. Das zu berechnende Merkmal darf keinen Messwert beinhalten.

Hier bspw. wurde vom schreibenden System lediglich ein Messwert für das Merkmal Nr. 1 und Merkmal Nr. 2 geschrieben. Nachdem die entsprechende DFQ-Datei im CMM Reporting eingelesen wurde, wird das berechnete Merkmal Nr. 3 entsprechend angezeigt.

Die in K2021 hinterlegte Verknüpfungsformel sieht wie folgt aus:

K2021/3 m1+m2

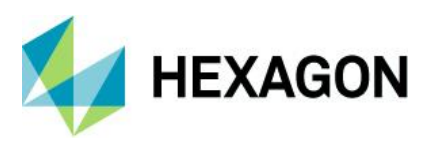

O Parts protocol (1) 0 350 30 char\_1 178 53 14:49:46 250 2 char 2 14:49:46 20 Online QCC - Design x-y Plot Positi 100 50 L LAI 0-Value No

Ansicht, nachdem die entsprechende Datei im CMM Reporting eingelesen wurde:

### 5.3 Alarmierung von Merkmalen mit Verknüpfungsformel

Verursacht das Merkmal mit einer Verknüpfungsformel bspw. eine Toleranzgrenzenverletzung, so wird direkt nach dem Quittieren der Messung ein entsprechender Alarm generiert. Grundlage hierfür sind die Alarm-Vorgaben in der genutzten Auswertestrategie Dies gilt für beide beschriebene Optionen im Modul CMM Reporting.

| O Events                                                                                                    |                                  |                       |                |                     | _       |      | × |
|----------------------------------------------------------------------------------------------------|----------------------------------|-----------------------|----------------|---------------------|---------|------|---|
| Events (F2)                                                                                                    | Causes (F                        | 4)                    | Measures (F3)  |                     |         |      |   |
| Search for                                                                                                    |                                  | Catalogue name        |                |                     |         |      |   |
|                                                                                                    |                                  | Events Catalogue      |                |                     |         |      | Ŧ |
| available events                                                                                                    |                                  | selected events       |                |                     |         |      |   |
| E0001 - Tool breakage<br>E0002 - Change of batch<br>E0003 - Process change<br>E0004 - Machine does not run smoothly.<br>E0005 - Implausible measured value<br>E0006 - Parts inserted incorrectly<br>E0007 - Change in temperature | ▲ ►<br>▼ ◀                       |                       |                |                     |         |      |   |
| Other event                                                                                                    |                                  | Remark                |                |                     |         |      |   |
| no record                                                                                                    |                                  |                       |                |                     |         |      |   |
| TEST / Logical_Operation_Formula_5.2 / 3 / ch                                                                                                    | ar_3 →> Alarm for last individua | al value : Measured v | alue above the | e allowed tolerance | e range | 2    |   |
| configuration                                                                                                    |                                  |                       | ОК             | Cancel              |         | Help |   |

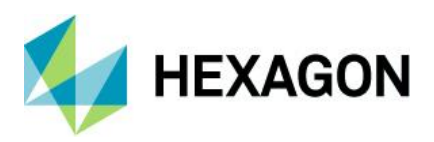

## 6 Verknüpfte Merkmale in Q-DM (Upload)

Werden Dateien mit einer Verknüpfungsformel ohne Umwege (bspw. das Modul CMM Reporting) mittels Q-DM (Upload) direkt nach dem Erstellen durch ein schreibendes System in eine zentrale Daten-Datenbank hochgeladen, so muss hier zunächst die Option "verknüpfte Merkmale berechnen" aktiviert werden. Dies sorgt dafür, dass der Benutzer den Datensatz final nur aus der Datenbank laden muss, um sich die Messwerte anzuschauen. Die Merkmale mit einer Verknüpfungsformel wurden hierdurch bereits berechnet und liegen schon vor.

| 09 (13.0.3.1) ]                                                                                                    |
|----------------------------------------------------------------------------------------------------|
| Pre-processing                                                                                                    |
| Pre-definitions<br>Standard characteristics class<br>critical                                                                                       |
| Standard subgroup size<br>5 ÷<br>Standard sample type<br>fixed ▼<br>+ Copy                                                                          |
| - Extended settings  Takeover K0053 at part level (K1053) Norninal normation Car body mode Carbody mode Cack logical operations for characteristics |
|                                                                                                    |

Dieser Datensatz beinhaltet insgesamt 6 Merkmale. Merkmal Nr. 5 und Merkmal Nr. 6 besitzen je eine Verknüpfungsformel.

Merkmal 5 = Merkmal 1 + Merkmal 2 / Merkmal 6 = Merkmal 3 + Merkmal 4

```
K2021/5 ml+m2
K2021/6 m3+m4
```

Wurde die Datei ohne die o.g. Option in Q-DM (Upload) in eine Daten-Datenbank hochgeladen, so sind die Merkmale Nr. 5+6 nicht berechnet worden. Die Berechnung muss nun abschließend manuell durchgeführt werden. (siehe Kap. 7)

| 🔁 Parts / characteristics list | e  | 🕽 Values mask  |             |         |              |              |           |          |        |        |
|--------------------------------|----|----------------|-------------|---------|--------------|--------------|-----------|----------|--------|--------|
| A qs-STAT                      | 16 | Characteristic |             |         |              |              | Transform | nation   |        |        |
| 1 1/1/char 1/(n = 1)           | н  | Number         | Description |         | Up.Spec.Lim. | Lo.Spec.Lim. | Factor    | Constant |        |        |
| 1.2/2/char_2/(n = 1)           | н  | 1              | char_1      |         | 201,900      | 173,100      | 1         | 0        |        |        |
| 1.3/3/char_3/(n = 1)           | Ц  |                |             |         |              |              |           |          |        |        |
| 1.4/4/char_4/(n = 1)           |    | char_          | 1           | cha     | r_2          | char_3       |           | char_4   | char_5 | char_6 |
| 1.5/5/char_5/(n = 0)           |    | 1 194,070      |             | 147,058 |              | 23,512       |           | 183,897  |        |        |
|                                |    | 2              |             |         |              |              |           |          |        |        |
|                                |    | 3              |             |         |              |              |           |          |        |        |
| 11                             | 1  | . 1            |             |         |              |              |           | i        | i      | 1 1    |

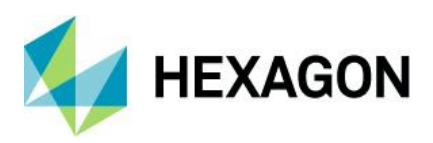

Wurde die Datei mit der o.g. Option in Q-DM (Upload) in eine Daten-Datenbank hochgeladen, so sind die Merkmale Nr. 5+6 automatisch berechnet worden und liegen schon vor. Das manuelle Berechnen der Merkmale mit einer Verknüpfungsformel ist hier nicht notwendig.

| 🔁 Parts / characteristics list  | 🕙 Va | lues mask   |             |         |              |              |           |          |         |         |
|---------------------------------|------|-------------|-------------|---------|--------------|--------------|-----------|----------|---------|---------|
| qs-STAT                         | Cha  | racteristic |             |         |              |              | Transform | nation   |         |         |
| TEST/Logica_Operation_Formula_6 | Nu   | mber        | Description |         | Up.Spec.Lim. | Lo.Spec.Lim. | Factor    | Constant |         |         |
| 1.2/2/char_2/(n = 1)            | 1    |             | char_1      |         | 201,900      | 173,100      | 1         | 0        |         |         |
| 1.3/3/char_3/(n = 1)            |      |             |             |         |              |              |           |          |         |         |
| 1.4/4/char_4/(fi = 1)           |      | char_1      | 1           | cha     | r_2          | char_3       |           | char_4   | char_5  | char_6  |
| 1.6/6/char_6/(n = 1)            | 1    | 194,070     |             | 147,058 |              | 23,512       |           | 183,897  | 341,128 | 207,409 |
|                                 | 2    |             |             |         |              |              |           |          | 4       |         |
|                                 | 3    |             |             |         |              |              |           |          |         |         |
|                                 |      |             |             |         |              |              |           |          |         |         |

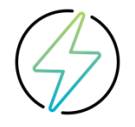

Diese Option kann ausschließlich nur dann genutzt werden, wenn die hinterlegte Verknüpfungsformel in K2021 keine Merkmals GUID (s. Kap. 3.4) beinhaltet und das zu berechnende Merkmal darf keinen Messwert beinhalten.

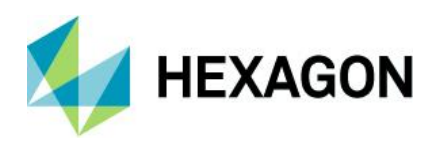

## 7 Manuelle Berechnung verknüpfter Merkmale

Wurden Merkmale mit einer hinterlegten Verknüpfungsformel initial noch nicht berechnet, so muss dies einmalig manuell anhand der Option "Berechnung" über die Wertemaske durchgeführt werden. Wurde ein Merkmal mit Verknüpfungsformel bereits berechnet, so wird dieser nach dem Berechnen entsprechend gespeichert/beibehalten und muss nicht erneut berechnet werden.

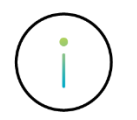

Das manuelle Berechnen von Merkmalen mit einer Verknüpfungsformel kann nicht automatisch durchgeführt werden. Dies muss explizit über die Option "Berechnung" innerhalb der Wertemaske manuell durchgeführt werden.

In diesem Datensatz besitzen das Merkmal 7 und Merkmal 8 eine Verknüpfungsformel. Nach dem Hochladen mittels Q-DM (Upload), ohne die entsprechende Option zum Verrechnen, sieht das Ganze in der Wertemaske wie folgt aus:

| C  | 🕽 Val | ues mas     | k       |         |         |         |        |          |        |
|----|-------|-------------|---------|---------|---------|---------|--------|----------|--------|
| F  | Char  | racteristic |         |         |         |         |        |          |        |
| l  | Nu    | mber        |         | Descrip | otion   |         | Up.S   | pec.Lim. | Lo.Spe |
| l  | 4     |             |         | char_4  | 1       |         | 204,   | 600      | 151,4  |
| k  |       | char_1      | char_2  | char_3  | char_4  | char_5  | char_6 | char_7   | char_8 |
| l  | 1     | 187,745     | 129,366 | 32,349  | 184,032 | 164,384 | 0,041  |          |        |
| l  | 2     | 186,867     | 120,089 | 33,435  | 180,236 | 177,338 | 0,298  |          |        |
| l  | 3     | 186,880     | 144,828 | 24,824  | 181,063 | 164,952 | 1,599  |          |        |
| I  | 4     | 186,862     | 118,337 | 34,836  | 187,781 | 167,554 | 0,737  |          |        |
| ĺ  | 5     | 187,191     | 139,887 | 25,225  | 164,495 | 173,500 | 1,029  |          |        |
| l  | 6     | 187,115     | 172,159 | 23,165  | 185,538 | 165,599 | 0,792  |          |        |
| I  | 7     | 187,358     | 125,155 | 25,503  | 187,477 | 158,024 | 1,418  |          |        |
| l  | 8     | 188,443     | 122,552 | 32,526  | 181,088 | 174,976 | 1,964  |          |        |
| l  | 9     | 186,731     | 152,566 | 28,246  | 190,240 | 157,176 | 1,010  |          |        |
| l  | 10    | 188,297     | 139,895 | 33,933  | 194,085 | 155,434 | 1,896  |          |        |
| 11 | 44    |             |         |         |         |         |        |          |        |

Die zu verrechnenden Merkmale werden wie folgt manuell berechnet:

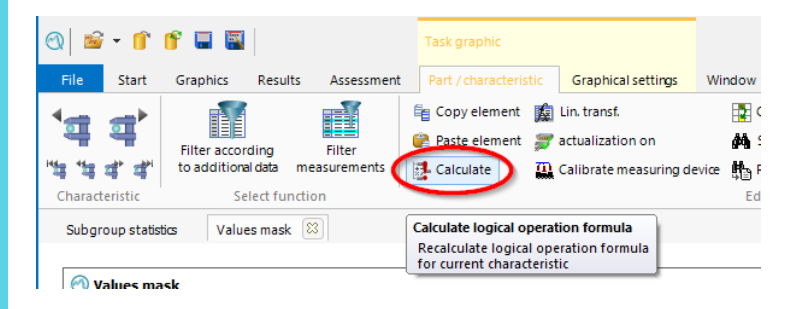

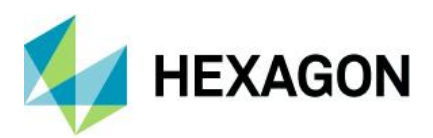

Die entsprechende Abfrage muss mit Ja bestätigt werden.

| Confirmatio | n                                                        | ×  |
|-------------|----------------------------------------------------------|----|
| ?           | Do you want to recalculate the logical operation formula | !? |
|             | Yes No                                                   |    |

Anschließend werden die berechneten Werte für das Merkmal 7 und 8 ergänzt und angezeigt.

| e | 🕽 Val       | ues mas    | ;k      |                   |            |         |                                             |   |         |         |  |    |         |       |   |   |
|---|-------------|------------|---------|-------------------|------------|---------|---------------------------------------------|---|---------|---------|--|----|---------|-------|---|---|
| ľ | Char        | acteristic |         |                   |            |         |                                             |   |         |         |  | Tr | ansform | ation |   |   |
|   | Number<br>5 |            |         | Descrip<br>char_9 | otion<br>5 |         | Up.Spec.Lim. Lo.Spec.Lim.<br>239,000 87,300 |   |         |         |  |    |         |       | 0 | l |
|   |             | char_1     | char_2  | char_3            | char_4     | char_5  | char_                                       | 6 | char_7  | char_8  |  |    |         |       |   |   |
| 1 | 1           | 187,745    | 129,366 | 32,349            | 184,032    | 164,384 | 0,041                                       |   | 313,397 | 477,781 |  |    |         |       |   |   |
| 1 | 2           | 186,867    | 120,089 | 33,435            | 180,236    | 177,338 | 0,298                                       |   | 300,325 | 477,662 |  |    |         |       |   |   |
|   | 3           | 186,880    | 144,828 | 24,824            | 181,063    | 164,952 | 1,599                                       | Γ | 325,891 | 490,843 |  |    |         |       |   |   |
|   | 4           | 186,862    | 118,337 | 34,836            | 187,781    | 167,554 | 0,737                                       |   | 306,118 | 473,672 |  |    |         |       |   |   |
| ľ | 5           | 187,191    | 139,887 | 25,225            | 164,495    | 173,500 | 1,029                                       |   | 304,383 | 477,882 |  |    |         |       |   |   |
| I | 6           | 187,115    | 172,159 | 23,165            | 185,538    | 165,599 | 0,792                                       |   | 357,697 | 523,295 |  |    |         |       |   |   |
| ľ | 7           | 187,358    | 125,155 | 25,503            | 187,477    | 158,024 | 1,418                                       |   | 312,632 | 470,656 |  |    |         |       |   |   |
|   | 8           | 188,443    | 122,552 | 32,526            | 181,088    | 174,976 | 1,964                                       |   | 303,639 | 478,615 |  |    |         |       |   |   |
|   | 9           | 186,731    | 152,566 | 28,246            | 190,240    | 157,176 | 1,010                                       |   | 342,806 | 499,982 |  |    |         |       |   |   |
|   | 10          | 188,297    | 139,895 | 33,933            | 194,085    | 155,434 | 1,896                                       |   | 333,980 | 489,414 |  |    |         |       |   |   |
|   | 11          |            |         |                   |            |         |                                             | c |         |         |  |    |         |       |   |   |

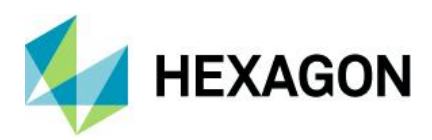

## 8 Übernahme von Zusatzdaten bei Merkmalen mit Verknüpfungsformel (AD Funktion)

Über diese Funktionserweiterung können die Zusatzdaten eines beliebigen Merkmals für das Merkmal mit einer hinterlegten Verknüpfungsformel mitübernommen werden. Es wird generell der Zusatzdateneintrag des jeweiligen Messwertes übernommen. Eine optionale Auswahl der zu übernehmenden Zusatzdaten ist generell nicht möglich. Um die Zusatzdaten eines Merkmals zu übernehmen, muss am Schluss der Verknüpfungsformel [+AD(mX)] stehen.

| Anhand dieses Beispiels w<br>Merkmals übernommen we                                                                                                    | ird aufgeze<br>erden könne | eigt, wie für das v<br>en. Die Verknüp | verrechnete N<br>fungsformel s | lerkma<br>ieht w           | al Nr. 3 die Zusatzdaten des 1.<br>ie folgt aus:                                       |
|----------------------------------------------------------------------------------------------------|----------------------------|----------------------------------------|--------------------------------|----------------------------|----------------------------------------------------------------------------------------|
| <pre>qs-STAT gs-STAT gramma TEST/Logical_Operation_Formula_9 g1/char_1/(n = 0) g2/char_2/(n = 0) gramma Test for the second second seco</pre> |                            |                                        | _                              |                            |                                                                                        |
| → ······ + [orcnar_or(n = 0)]                                                                                                    | 🕙 Link chara               | cteristics                             | -                              | • ×                        |                                                                                        |
|                                                                                                    | f(m1,m32)                  | Input Logical Operation For            | mula                           | =                          |                                                                                        |
|                                                                                                    |                            |                                        | Preview                        |                            |                                                                                        |
|                                                                                                    |                            | _char_1+char_2+AD(char                 | <u>1)</u>                      |                            |                                                                                        |
|                                                                                                    |                            | ОК                                     | Cancel                         | Help                       |                                                                                        |
| 11                                                                                                    |                            |                                        |                                |                            |                                                                                        |
| Die Verknüpfungsformel se                                                                                                    | etzt sich wie              | e folgt zusamme                        | n:                             |                            |                                                                                        |
| m1+m2+                                                                                                    | -AD(m1)                    |                                        | Z                              | Lu verr                    | echnendes Merkmal 1                                                                    |
| m1+m2+                                                                                                    | -AD(m1)                    |                                        | Z                              | Zu verr                    | echnendes Merkmal 2                                                                    |
| m1+m2+                                                                                                    | -AD(m1)                    |                                        | Ergänzeno<br>Merkma            | le Ang<br>als aut<br>Merkn | abe, um die Zusatzdaten des 1.<br>omatisch für das verrechnete<br>nal 3 zu übernehmen. |
|                                                                                                    |                            |                                        |                                |                            |                                                                                        |

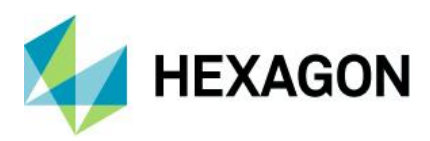

| Für das Merkmal 1 liege | n die folgenden Z                        | usatzdateninfo         | ormationen vo         | r:             |       |
|-------------------------|------------------------------------------|------------------------|-----------------------|----------------|-------|
|                         | Characteristic Number Description char_1 | Up.Spec.Lim.<br>10,100 | Lo.Spec.Lim.<br>9,900 | Constant 0     |       |
|                         | char_1                                   | Time                   | Date                  | Machine number | Order |
|                         | 1 9,980                                  | 12:45:30               | 01.01.2020            | Machine 2      | 1893  |
|                         |                                          |                        |                       |                |       |

Sobald das Merkmal 3 verrechnet wurde, werden die Zusatzdaten von Merkmal 1 automatisch übernommen.

| 🕙 Values mask                                                                                                    |     |            |          |             |                |       |         |          |           |               |         |        |          |            |                |       |
|----------------------------------------------------------------------------------------------------|-----|------------|----------|-------------|----------------|-------|---------|----------|-----------|---------------|---------|--------|----------|------------|----------------|-------|
| n qs-STAT                                                                                                    | Cha | racteristi | ic       |             |                |       |         |          | - T       | ransformation |         |        |          |            |                |       |
| <pre>Itest/Logical_Operation_Formula_9 Itest/Logical_Operation_Formula_9 Itest/Logical_Operation_Formula_9</pre> | Nu  | mber       |          | Description | 1              | Up.Sp | ec.Lim. | Lo.Spec  | Lim.      | Factor 0      | onstant |        |          |            |                |       |
| 2/char_2/(n = 1)                                                                                                 | 3   |            |          | char_3      |                | 30,10 | 0       | 29,900   |           | 1             | )       |        |          |            |                |       |
|                                                                                                    |     | char_1     | Time     | Date        | Machine number | Order | char_2  | Time     | Date      | Machine numbe | Order   | char_3 | Time     | Date       | Machine number | Order |
|                                                                                                    | 1   | 9,980      | 12:45:30 | 01.01.2020  | Machine 2      | 1893  | 19,840  | 12:48:35 | 10.06.202 | 1             |         | 29,820 | 12:45:30 | 01.01.2020 | Machine 2      | 1893  |
| _ I I I I                                                                                                    | -   |            |          |             |                |       |         |          |           |               | -       |        |          |            |                |       |

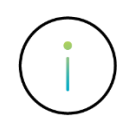

Die Übernahme von Zusatzdaten funktioniert auch anhand der Merkmals GUID (s. Kap. 3.4). Würde in diesem Fall mit einen Merkmals GUID gearbeitet, muss die Verknüpfungsformel für Merkmal 3 wie folgt aussehen @m1+@m2+AD(@m1)

| Parts / characteristics list       gs-STAT | ×                        |
|--------------------------------------------|--------------------------|
| 😋 Lini                                     | haracteristics – C X     |
| f(m 1,.                                    |                          |
|                                            | Preview                  |
|                                            | char_1+char_2+AD(char_1) |
|                                            | OK Cancel Help           |

| Ø,⊺ | able of characteristics 1 |                            |                                       |                           |                           |                 |                 |                                        |
|-----|---------------------------|----------------------------|---------------------------------------|---------------------------|---------------------------|-----------------|-----------------|----------------------------------------|
| N   | imber<br>EST              |                            | Description<br>Logical_Operation_Form | nula_9                    |                           |                 |                 |                                        |
| R   | ason for Test             |                            | Machine Description                   |                           |                           |                 |                 |                                        |
|     | Characteristic Number     | Characteristic Description | Nominal value                         | Lower Specification Limit | Upper Specification Limit | Lower Allowance | Upper Allowance | Characteristic GUID                    |
| 1.1 | 1                         | char_1                     | 10,000                                | 9,900                     | 10,100                    | -0,100          | 0,100           | {5A2F5197-C465-4D7F-9A18-11338EA22821} |
| 1.2 | 2                         | char_2                     | 20,000                                | 19,900                    | 20,100                    | -0,100          | 0,100           | {332AED30-CEA7-4630-BA76-2E70106098FA} |
| 1.3 | 3                         | char_3                     | 30,000                                | 29,900                    | 30,100                    | -0,100          | 0,100           | {FECCA069-C533-45AE-923B-ECA78F3007B0} |

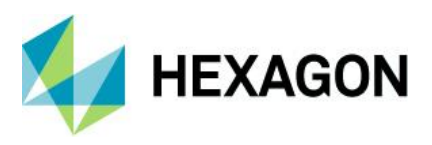

#### 8.1 Zusatzdaten bei Nutzung von Filtern berücksichtigen

Werden Datensätze mit hinterlegten Zusatzdaten (bspw. K0010) immer komplett geladen, so wird das hier beschriebene Szenario niemals auftreten und kann vernachlässigt werden. Liegt jedoch ein Datensatz mit einem berechneten Merkmal und einem Filterkriterium vor, so werden die durch das Filtern resultierenden Merkmale mit einer Verknüpfungsformel nach dem Laden des kompletten Datensatzes immer zusätzlich angehängt.

Wird der komplette Datensatz geladen, so enthält das Merkmal mit einer Verknüpfungsformel die gleiche Anzahl an Messwerten, wie die Merkmale, die zur Berechnung herangezogen werden.

| y Parts / characteristics list | 🕙 Link chara | cteristics – 🗆                  |
|--------------------------------|--------------|---------------------------------|
| 🥠 qs-STAT<br>Ė── 🔊 TEST/1893   |              | Input Logical Operation Formula |
|                                | f(m1,m32)    | m1+m2                           |
| 3/char_3/(n = 38)              |              | Preview                         |
| 5/char_5/(n = 38)              |              | char_1+char_2                   |
|                                |              |                                 |
|                                |              |                                 |
|                                |              | OK Cancel Help                  |

Wird der Datensatz nun anhand eines Filters (K0010=Maschine 2) geladen und die Berechnung der verknüpften Merkmale ausgeführt, sieht das Ganze wie folgt aus:

| 14 | ♥ Values mask     − |         |                  |          |                          |                |                |         |                |         |                 | 🔄 🕘 Parts / characteristics list |                   |  |   |                                     |
|----|---------------------|---------|------------------|----------|--------------------------|----------------|----------------|---------|----------------|---------|-----------------|----------------------------------|-------------------|--|---|-------------------------------------|
|    | Characteristic      |         |                  |          | Trans                    | Transformation |                |         |                |         | 🔊 as-STAT       |                                  |                   |  |   |                                     |
| Ш  | Nu                  | mher    | Descri           | ntion    | Un S                     | nec Lim        | Lo Spec Lim    | Fac     | tor Cons       | tant    |                 |                                  |                   |  |   | TEST/1893                           |
| Ш  | 6                   |         | logica           | operatio | n formula                | poorenni       | Lotopootant    | 1       | 0              |         |                 |                                  |                   |  |   |                                     |
| Ш  |                     |         |                  |          | -                        |                |                |         |                |         |                 |                                  |                   |  |   | 2/char_2/(n = 2)                    |
| Ш  |                     |         | Marchine average | 0        | International second sec |                |                | -       |                | abaa C  | Marking such as | Instant examples from the        | Marchine averbage |  |   | 3/char_3/(n = 2)                    |
| 11 |                     | char_1  | Machine number   | cnar_2   | Machine number           | cnar_3         | machine number | cnar_4  | machine number | cnar_5  | machine number  | logical_operation_formula        | machine number    |  |   | 4/char_4/(n = 2)                    |
| Ш  | 1                   | 197,607 | Machine 2        | 153,551  | Machine 2                | 33,201         | Machine 2      | 179,528 | Machine 2      | 200,012 | Machine 2       | 351,158                          |                   |  |   | 5/char_5/(n = 2)                    |
|    | 2                   | 196,857 | Machine 2        | 156,013  | Machine 2                | 26,431         | Machine 2      | 188,307 | Machine 2      | 206,534 | Machine 2       | 352,869                          |                   |  | - | 6/logical_operation_formula/(n = 2) |
| Ш  | 3                   |         |                  |          |                          |                |                |         |                |         |                 |                                  |                   |  |   |                                     |

Nach dem Entfernen des Filters und dem erneuten Laden des kompletten Datensatzes, werden die zwei zuvor berechneten Messwerte in Merkmal 6 zusätzlich angehängt und es liegt eine Diskrepanz bei der Anzahl an Messwerten vor.

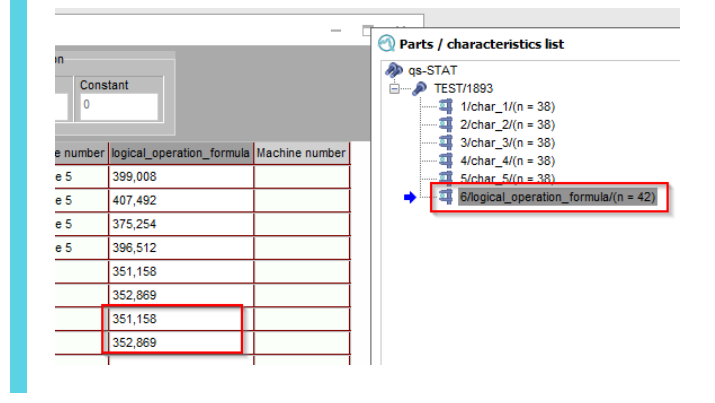

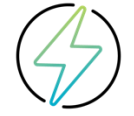

Die entsprechend berechneten Messwerte werden immer zusätzlich angehängt. Ein manuelles Löschen ist nicht möglich.

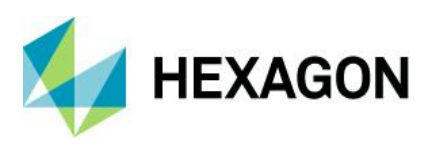

#### 8.1.1 Korrekte Vorgehensweise beim Filtern nach Zusatzdaten

Damit die Messwerte mit einem Filterkriterium nicht zusätzlich dem kompletten/ungefilterten Datensatz angehängt werden, muss mit dem Zusatz AD innerhalb der Verknüpfungsformel gearbeitet werden. Der zusätzliche AD-Eintrag muss ein Merkmal beinhalten, welches als Berechnungsgrundlage dient.

| 🕙 Parts / characteristics list                                                                                               | 🕙 Link characteristics – 🗆 🗙                       |
|----------------------------------------------------------------------------------------------------|----------------------------------------------------|
|                                                                                                    | Input Logical Operation Fomula           f(m1,m32) |
| → 2 2/char_3/(n = 38)<br>3/char_3/(n = 38)<br>4/char_4/(n = 38)<br>5/char_5/(n = 38)<br>6/logical_operation_formula/(n = 38) | Preview<br>char_1+char_2+ad(char_1)                |
|                                                                                                    | OK Cancel Help                                     |

Wird der Datensatz nun anhand eines Filters (K0010=Maschine 2) geladen und die Berechnung der verknüpften Merkmale ausgeführt, sieht das Ganze wie folgt aus:

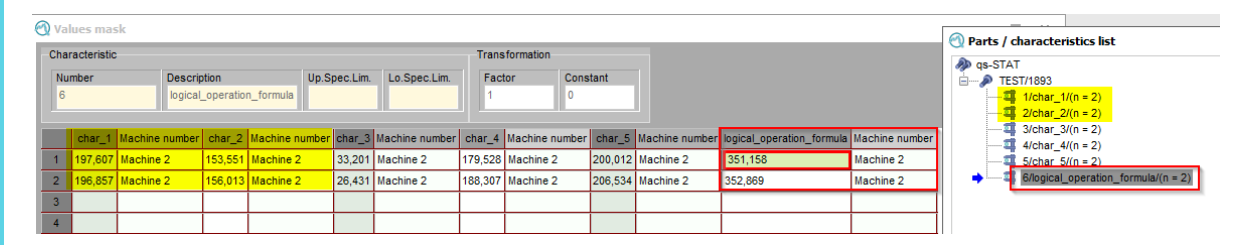

Nach dem Entfernen des Filters und dem erneuten Laden des kompletten Datensatzes, werden die zwei vorher berechneten Messwerte in Merkmal 6 nicht mehr zusätzlich angehängt und es liegt keine Diskrepanz bei der Anzahl an Messwerten vor.

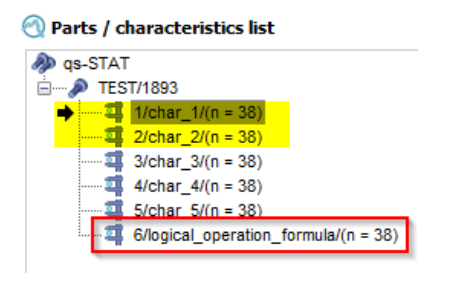

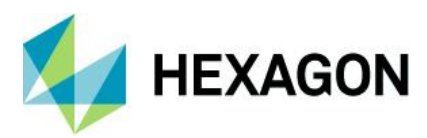

## 9 DBREQ – Teileübergreifende Berechnung von Merkmalen

Anhand dieser Funktion wird das Merkmal eines geladenen Teils mit hinterlegter Verknüpfungsformel berechnet, welches wiederum ein Merkmal eines anderen Teils beinhaltet. Basierend auf einer eindeutigen Merkmals-GUID und einem Zusatzdatenfeld, welches für die eindeutige Seriennummer genutzt wird. (bspw. K0014/Teileidentnummer). Der Vorteil besteht darin, dass nur das Teil mit einer Verknüpfungsformel geladen sein muss, damit eine Berechnung erfolgt. Das Teil, welches das verknüpfte Merkmal beinhaltet, muss nicht geladen sein.

### 9.1 Voraussetzungen für die Nutzung

Die Voraussetzungen für die korrekte Nutzung der DBREQ Funktion sind:

- 1 Die entsprechenden Datensätze müssen in der Datenbank vorliegen.
- 2 GUID (K0097 + K1997 + K2997) muss aktiviert sein.

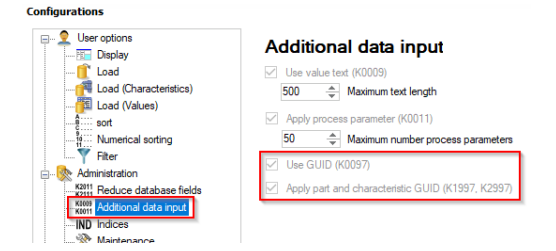

3 Das in der DBREQ Verknüpfungsformel genutzte Zusatzdatenfeld muss in der genutzten Daten-Datenbank aktiviert sein.

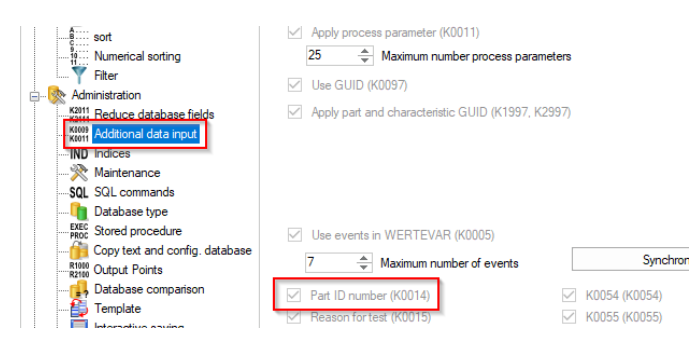

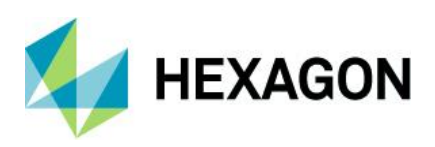

4 Das in der DBREQ Verknüpfungsformel genutzte Zusatzdatenfeld muss als Full Index aktiviert sein.

| Subser options     Gaplay     Good (Characteristics)     Good (Characteristics)     Good (Avales)     Filter     Administration     Filter     Machine database fields     Sime Additional data input     Maritemance | Indices<br>WERTEVAR<br>WATTRIBUT<br>WWATTRIBUT_FULL<br>WWDATZEIT<br>WWDATZEIT_FULL<br>WW0005_FULL<br>WW005_FULL | WV0011 WVVPRUEFMIT_FULL WVVPRUEFMIT_FULL WVVPRUEFMIT_FULL WVV0014_FULL WV0015 WV0015_FULL WV0015_FULL | <ul> <li>WV00</li> <li>W</li> <li>WV00</li> <li>W</li> <li>WV00</li> <li>W</li> <li>WV00</li> <li>W</li> <li>WV00</li> </ul> |
|----------------------------------------------------------------------------------------------------|----------------------------------------------------------------------------------------------------|----------------------------------------------------------------------------------------------------|----------------------------------------------------------------------------------------------------|
|----------------------------------------------------------------------------------------------------|----------------------------------------------------------------------------------------------------|----------------------------------------------------------------------------------------------------|----------------------------------------------------------------------------------------------------|

5 Die DBREQ Funktionalität steht nur bei der Nutzung einer SQL-Daten-Datenbank zur Verfügung.

### 9.2 Beispiel

Anhand dieses Beispiels wird aufgezeigt, wie die Verknüpfungsformel sich bei zwei verschiedenen Teilen aus der Datenbank zusammensetzt und wie der konkrete Ablauf aussieht.

#### 9.2.1 Teile initial gemeinsam leiden

Zunächst müssen in der Daten-Datenbank die entsprechenden Teile/Merkmale vorliegen und initial gemeinsam geladen werden.

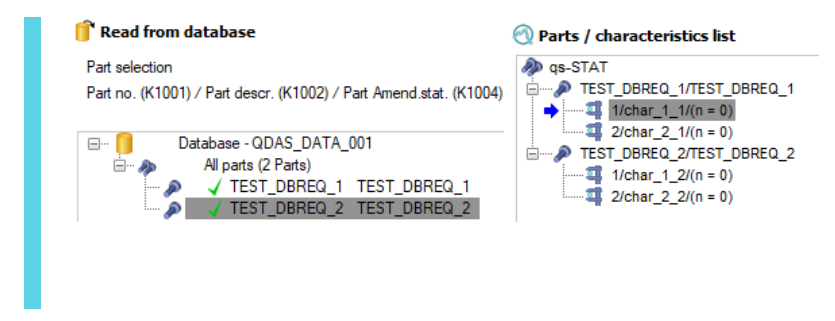

#### 9.2.2 Verknüpfungsformel erstellen

Beim geladenen Teil "TEST\_DBREQ\_2" erhält das Merkmal 2 die Verknüpfungsformel mit dem DBREQ Eintrag.

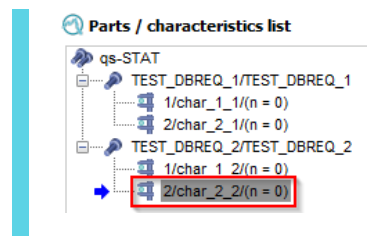

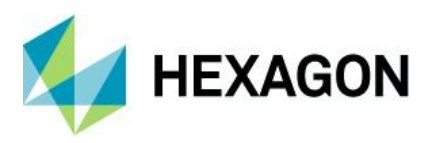

Die hinterlegte Verknüpfungsformel soll nun folgendes berechnen:

Wert aus Merkmal 1 des zweiten Teils (1/char\_1\_2) + Wert aus Merkmal 1 des ersten Teils (1/char\_1\_1)

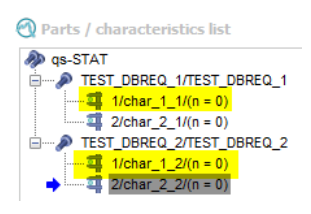

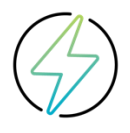

Zu beachten ist, dass die Verrechnung der beiden Merkmale nur dann erfolgt, wenn die dazugehörigen Einträge im vorgegeben Zusatzdatenfeld (hier bspw, K0014) identisch sind.

Die Verknüpfungsformel für Merkmal 2 (2/char\_2\_2) des zweiten Teils setzt sich im Detail wie folgt zusammen:

| 🕘 Link characteristi                                                                                                    | ics                                                 |  |  |  |  |  |  |  |  |
|----------------------------------------------------------------------------------------------------|-----------------------------------------------------|--|--|--|--|--|--|--|--|
| Input                                                                                                    | : Logical Operation Formula                         |  |  |  |  |  |  |  |  |
| f(m1,m32) m1+                                                                                                    | DBREQ(#1.1;14)                                      |  |  |  |  |  |  |  |  |
|                                                                                                    |                                                     |  |  |  |  |  |  |  |  |
| <mark>m1</mark> +DBREQ(#1.                                                                                                    | .1;14) >> Merkmal 1 von Teil 2 (2/char_2_2)         |  |  |  |  |  |  |  |  |
| m1+DBREQ(#1.                                                                                                    | .1;14) >> Teil 1 der geladenen beiden Teile         |  |  |  |  |  |  |  |  |
| m1+DBREQ(#1.1;14) >> Merkmal 1 von Teil 1                                                                                                    |                                                     |  |  |  |  |  |  |  |  |
| m1+DBREQ(#1.1;14) >> Zusatzdatenfeld (K0014 / Teileidentnummer) welches identisch sein muss dami<br>die Verrechnung der Verknüpfungsformel durchgeführt wird |                                                     |  |  |  |  |  |  |  |  |
| Sobald man auf den "Vorschau" Button klickt, wird automatisch die Merkmals-GUID aus dem markierten<br>Eintrag gebildet:                                      |                                                     |  |  |  |  |  |  |  |  |
| 🕙 Link characteristics                                                                                                    |                                                     |  |  |  |  |  |  |  |  |
| Input Log                                                                                                    | gical Operation Formula                             |  |  |  |  |  |  |  |  |
| f(m1,m32) m1+DBF                                                                                                    | REQ(#1.1:14)                                        |  |  |  |  |  |  |  |  |
|                                                                                                    | 2. 00050/002200405 5420 4050 0770 54540570074014    |  |  |  |  |  |  |  |  |
| cnar_1_4                                                                                                    | 2+DBREQ[[D220LRDE=3H2D+4DE3+0/76-F43HDE76C740]; [4] |  |  |  |  |  |  |  |  |
|                                                                                                    |                                                     |  |  |  |  |  |  |  |  |
|                                                                                                    |                                                     |  |  |  |  |  |  |  |  |

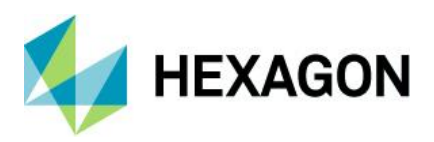

Die eindeutige Merkmals-GUID des 1. Merkmals von Teil 1 wird hierfür genutzt.

| qs-STAT<br>→ TEST DBREQ 1/TEST DBREQ_1<br>→ 1/char_1_1/(n = 0)          | Numb | er<br>[_DBREQ_1       | Descript<br>TEST_D         | tion<br>DBREQ_1                        |
|-------------------------------------------------------------------------|------|-----------------------|----------------------------|----------------------------------------|
| TEST_DBREQ_2/TEST_DBREQ_2     1/char_1_2/(n = 0)     2/char_2_2/(n = 0) | Reas | on for Test           | Machine                    | e Description                          |
|                                                                         |      | Characteristic Number | Characteristic Description | Characteristic GUID                    |
|                                                                         | 1.1  | 1                     | char_1_1                   | {D228CABE-5A2B-4BE9-8776-F454BE78C740} |
|                                                                         | 1.2  | 2                     | char_2_1                   | {14DC12B7-6E05-4636-8F92-DE38F92F2DAE} |
|                                                                         | 2.1  | 1                     | char_1_2                   | {C07E3382-4237-4A61-B357-37D5B8F77F19} |
|                                                                         | 2.2  | 2                     | char_2_2                   | {D1E42D74-90EA-47A3-A41E-76DF1C51332A} |

Änderungen müssen gespeichert werden.

#### 9.2.3 Eingabe Messwerte

Zunächst wird das erste Teil aus der Datenbank geladen, die dazugehörigen Messwerte inkl. dem Zusatzdateneintrag werden erfasst und gespeichert.

| Part selection<br>Part no. (K1001) / Part descr. (K1002) / Pa                                                                                  | rt Ameno               | I.stat. (K1004)                                         |                                          |                     |               |
|----------------------------------------------------------------------------------------------------|------------------------|---------------------------------------------------------|------------------------------------------|---------------------|---------------|
| Database - QDAS_DATA_0<br>Al parts (2 Parts)                                                                                                   | D1<br>Test_d<br>Test_d | BREQ_1<br>BREQ_2                                        |                                          |                     |               |
| Values mask           gs-STAT           TEST_DBREQ_1/TEST_DBREQ_1           Values display="block">1/TEST_DBREQ_1           2/char_2_1/(n = 0) |                        | mber Description<br>char_1_1                            | Up.Spec.Lim.                             | Lo.Spec.Lim. Factor | Constant<br>0 |
| /(i = 0)                                                                                                    |                        |                                                         |                                          |                     |               |
| 2/chal_2_n(n=0)                                                                                                    |                        | char_1_1                                                | Part ID number                           | char_2_1            | Part ID numbe |
| 2/cma_2_r/(r = 0)                                                                                                    | 1                      | char_1_1<br>1,110                                       | Part ID number                           | char_2_1            | Part ID numbe |
| 2000_2_n(n = 0)                                                                                                    | 1 2                    | char_1_1<br>1,110<br>3,330<br>25 350                    | Part ID number<br>6<br>9                 | char_2_1            | Part ID numbe |
| 2000_2_n(n=0)                                                                                                    | 1<br>2<br>3<br>4       | char_1_1<br>1,110<br>3,330<br>35,350<br>7,770           | Part ID number<br>6<br>9<br>7<br>5       | char_2_1            | Part ID numbe |
|                                                                                                    | 1<br>2<br>3<br>4<br>5  | char_1_1<br>1,110<br>3,330<br>35,350<br>7,770<br>18,930 | Part ID number<br>6<br>9<br>7<br>5<br>23 | char_2_1            | Part ID numbe |

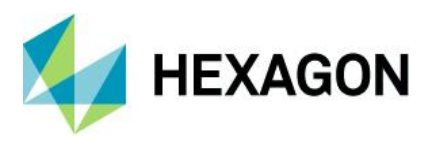

Nun wird das zweite Teil aus der Datenbank geladen, die dazugehörigen Messwerte inkl. dem Zusatzdateneintrag werden erfasst. Die Messwerte von Merkmal 2 von Teil werden nun anhand der Zusatzdaten in K0014 automatisch berechnet.

| Part po //(1001) / Part depart //(1002) / P  | ant Amon                   | d at at (1/(1004)             |          |                 |        |                          |           |              |
|----------------------------------------------|----------------------------|-------------------------------|----------|-----------------|--------|--------------------------|-----------|--------------|
| Part no. (K IUUI) / Part descr. (K IUU2) / P | at Amer                    | id.stat. (N 1004)             |          |                 |        |                          |           |              |
| Database - QDAS_DATA_                        | - Database - QDAS_DATA_001 |                               |          |                 |        |                          |           |              |
| 🖃 🐢 🛛 All parts (2 Parts)                    |                            |                               |          |                 |        |                          |           |              |
| TEST_DBREQ_1                                 | TEST_I                     | DBREQ_1                       |          |                 |        |                          |           |              |
| TEST_DBREQ_2                                 | TEST_I                     | Jonew_2                       |          |                 |        |                          |           |              |
|                                              |                            |                               |          |                 |        |                          |           |              |
|                                              |                            |                               |          |                 |        |                          |           |              |
| 🔄 Values mask                                |                            |                               |          |                 |        |                          |           |              |
| A qs-STAT                                    | Chara                      | cteristic                     |          |                 |        |                          | Transform | ation        |
| IEST DBREQ 2/IEST DBREQ_2                    |                            | Number Descr                  |          | un Up.Spec.Lim. |        | Lo.Spec.Lim. Factor      |           | Constant     |
| 2/char_2_2/(n = 5)                           | 1                          |                               | char_1_2 |                 |        |                          | 1         | 0            |
|                                              |                            |                               |          |                 |        |                          |           |              |
|                                              |                            | char_1_                       | 2        | Part ID         | number | char_2_                  | 2         | Part ID numb |
|                                              | 1                          | 0,200                         |          | 5               |        | 7,900                    |           |              |
|                                              | 2                          | 2 3,330<br>3 4,000<br>4 5,500 |          | 6<br>7<br>9     |        | 4,430<br>39,350<br>8,800 |           |              |
|                                              | 3                          |                               |          |                 |        |                          |           |              |
|                                              | 4                          |                               |          |                 |        |                          |           |              |
|                                              | 5                          | 23,000                        | 3,000    |                 |        | 41,930                   |           |              |
|                                              | 6                          |                               |          |                 |        |                          |           |              |
|                                              | _                          |                               |          |                 |        |                          |           |              |

# 10 K-Feld Längen in der Daten-Datenbank

Werden Datensätze mit einer Verknüpfungsformel in einer Daten-Datenbank gespeichert, so ist zwingend darauf zu achten, dass den hierfür benötigten K-Feldern die entsprechende Anzahl an Zeichen für Verfügung steht.

| K-Feld Bezeichnung / K-Feld Nr. | Tabelle / Spalte / Datentyp / Länge                                                                 |
|---------------------------------|----------------------------------------------------------------------------------------------------|
| K1997 / Teile-GUID              | TEIL / TEGUID / UNIQUEIDENTIFIER / -                                                                |
| K2021 / Verknüpfungsformel      | MERKMAL / MEFORMEL / nvarchar / 255<br>(manuell durch Datenbank-Admin auf 2000 Zeichen erweiterbar) |
| K2997 / Merkmals-GUID           | MERKMAL / MEGUID / UNIQUEIDENTIFIER / -                                                             |

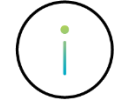

Die hier genannten Angaben beziehen sich ausschließlich auf SQL / Oracle Datenbanken.